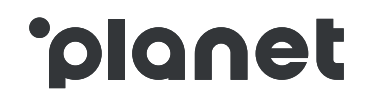

# **Merchant Registration**

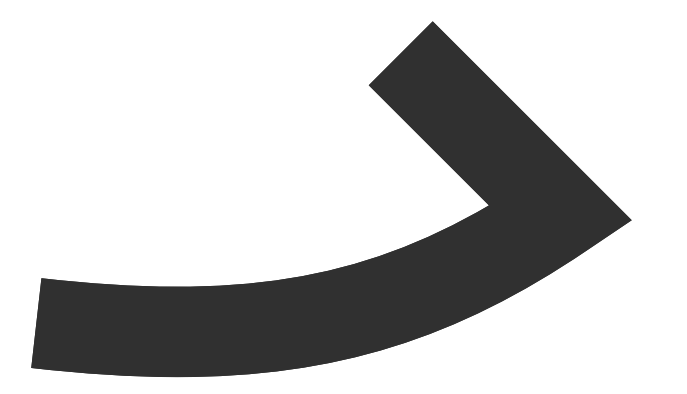

# Introduction to merchant registration

Complete the registration process in 3 easy steps!

### Step 1

Complete the online registration form

Visit our website: <u>www.planetpayment.ae</u>

Go to the Merchant section and click on the registration button.

Complete the online registration form.

You will be asked to provide the following information:

- Contact details
- Contract details
- Invoicing details
- Store details

### Step 2

# Review and sign the contract

Check your inbox for a confirmation email.

The email will include:

- Link to your individual account where you can check the data provided and check the progress of your application
- Pre-filled contract
- Credit check consent form
- Instructions on next steps

After 1<sup>st</sup> October we will start rolling out the online training guides for your staff

### Step 3

# Upload the required documents

To complete the registration you will need to **digitally sign** the contract and credit check consent form.

You will also need to upload:

- TRN certificate
- Trade License certificate
- Power of attorney(if applicable, when the signatory is not named on the Trade License)
- Specimen of the signature of the signatory

# Complete online form

### **Contact details**

Fill in the contact details of the person responsible for managing the overall registration process (the person registering can be different from the contract signatory).

| The person to whom we will send | progress updates regarding the registration process. |               |
|---------------------------------|------------------------------------------------------|---------------|
| First name*                     | Last name*                                           | Job Title*    |
| Email*                          | Confirm email*                                       | Phone number* |

### **Contract details**

Details of the legal entity entering into the Tax Refund Scheme and signatory details. If you have more than one TRN to register for Tax Free, please complete a new registration for each TRN you wish to register.

| The contract will be pre-populated with the inform<br>into this agreement.                                  | ation entered on this page. The legal entity nam                                                   | ned on the TRN certificate will be the one entering |
|----------------------------------------------------------------------------------------------------|----------------------------------------------------------------------------------------------------|-----------------------------------------------------|
| Tax registration details:                                                                                   |                                                                                                    |                                                     |
| TRN Number*                                                                                                 | TRN Legal Entity Name*                                                                             |                                                     |
| Trade licence details                                                                                       |                                                                                                    |                                                     |
| Trading license number (if applicable)                                                                      | Legal Entity Name as it appears on                                                                 | the Trade Licence                                   |
| Address<br>Registered address as it appears on the TRN certifice                                            | te.                                                                                                |                                                     |
| Street line 1*                                                                                              | Street line 2                                                                                      | Emirate*                                            |
| City* •                                                                                                    | Country<br>UAE                                                                                     |                                                     |
| Contract signatory details                                                                                  |                                                                                                    |                                                     |
| The person who will sign the contract, and whose na<br>of attorney in cases where the signatory's name does | ne appears either on the Trade Licence certificate<br>not appear on the Trade Licence certificate. | or the power                                        |
| Tick this box if the contract signatory details are                                                         | the same as the ones entered on the first page.                                                    |                                                     |
| First name*                                                                                                 | Last name*                                                                                         | Job Title*                                          |
| Fmail*                                                                                                    | Confirm email*                                                                                     | Phone number*                                       |
| Lindi                                                                                                    |                                                                                                    |                                                     |
|                                                                                                    |                                                                                                    |                                                     |
|                                                                                                    |                                                                                                    |                                                     |

### Complete online form

### **Invoicing details**

This person will be your company's nominated point of contact for invoicing and will receive invoices from Planet Tax Free. If it's the same person as on page 1 – just tick the box!

| The monthly invoice will be sent to   | he company and contact details entered below.           |                                   |
|---------------------------------------|---------------------------------------------------------|-----------------------------------|
| nvoice point of contact               |                                                         |                                   |
| The person to whom we will send the   | ne invoice.                                             |                                   |
| Tick this box if the invoice point of | contact is the same as the ones entered on the first pa | age.                              |
| First name*                           | Last name*                                              | Job Title                         |
| Email*                                | Confirm email*                                          | <ul> <li>Phone number*</li> </ul> |
|                                       |                                                         |                                   |
| Next                                  |                                                         |                                   |

#### **Store details**

2

3

| 1 | Please enter the number of stores to register<br>If you don't know the exact number, please provide your best estimate to give us an idea. |  |  |  |
|---|----------------------------------------------------------------------------------------------------|--|--|--|
|   | 15                                                                                                    |  |  |  |

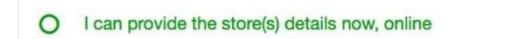

- O I would like to provide the store(s) details later, online
- O I would like a customer service representative to contact me, and help me provide these details offline at a later stage rather than on this portal.

You can provide store details at a later stage online.

If you choose to register all stores online straight away, please provide:

- Store name, phone number and address
- Store manager contact details

For merchants with 21+ shops we offer a tailored service, so if you'd like us to help you register please contact our customer service team.

### Complete online form

### **Review your application**

| Contact details                                                                                                    | ø |
|----------------------------------------------------------------------------------------------------|---|
| Point of contact                                                                                                    |   |
| √ame Surname<br>Seneral Manager<br><u>√ame.surname@email.com</u><br>•971 12345678                                                           |   |
| Contract details                                                                                                    |   |
| TRN                                                                                                    |   |
| 10439349403040                                                                                                    |   |
| TRN Legal Entity Name                                                                                                    |   |
| Company name                                                                                                    |   |
| Trade license details                                                                                                    |   |
| 1234567890<br>Company name                                                                                                    |   |
| Address<br>2nd Fioor, Shop No.2,<br>Galadari Bullding,<br>Ububi Sharjan Road.<br>Near Dubai Police General Headquarters<br>Dubai - Emirates |   |
| Contract Signatory                                                                                                    |   |
| Same as provided in the legaly entity                                                                                                    |   |
| Invoicing details                                                                                                    |   |
| Point of contact                                                                                                    |   |
| Name Surname<br>General Manager<br><u>Name.surname@email.com</u><br>+971 12345678                                                           |   |
| Store details                                                                                                    | # |
| Store 1                                                                                                    |   |
|                                                                                                    |   |

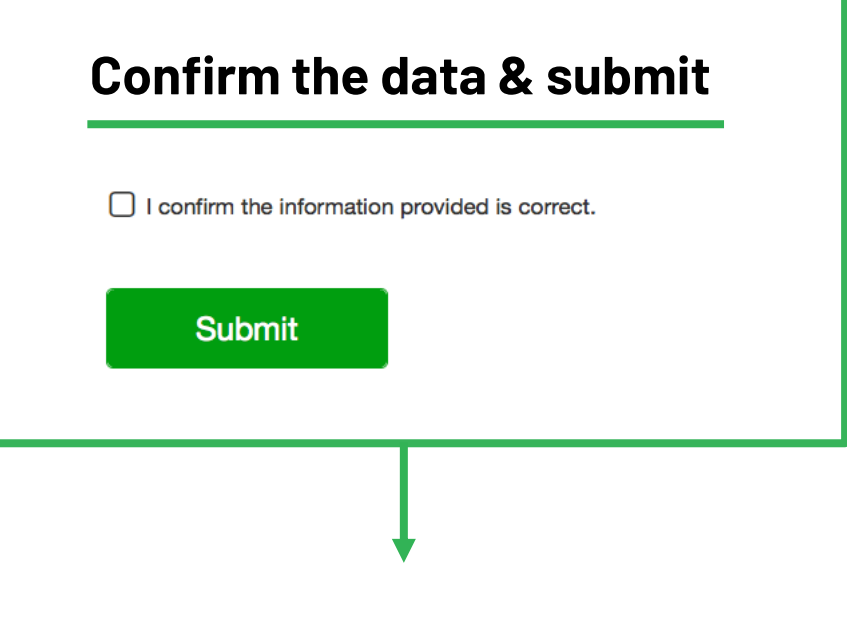

# Congratulations

Your application has been successfully submitted!

Once you receive the confirmation email, please sign the contract and credit check consent form as soon as possible so that we can progress with your registration swiftly.

### 2 Review and sign the contract

#### Check your inbox for a confirmation email

Click here for guidance on the next steps. At this stage you can upload the missing store details

#### 'planet

## Thank you. We have received your application to register for Planet Tax Free.

Please check the next steps below so you can complete your registration and submit all the information and documents required.

#### Click here to follow the progress of your application.

If you haven't submitted all your store details already you can do so following that link, as well as uploading any documents required.

#### Next steps...

Remember, now you have to return all the documents required:

- Signed contract
- · Signed credit check consent form
- TRN certificate
- Trade Licence certificate
- Power of attorney (if applicable, when the signatory is not named on the trade licence)
- Specimen of the signature of the signatory

#### Upload documents

or copy and paste the link below into your web browser https://planetpayment.ae/r/registeration/taxfree/4gg83r/

#### Any questions?

If you need any assistance, please contact our customer support at support@planetpayment.com

Click here to upload the documents necessary to complete the online registration

# **3** Upload required documents

 After you click on the link, navigate to the Documents section

| Contact details   | ~ | Documents                                                                                                    |                                                            |  |
|-------------------|---|----------------------------------------------------------------------------------------------------|------------------------------------------------------------|--|
| Contract details  | ~ | Please find below the documents required to complete your registration. You can see or<br>(green tick) and which ones still have information pending (red mark). | on the list on the left which sections have been completed |  |
| Invoicing details | ~ | My Contract                                                                                                    |                                                            |  |
| Store details     | 1 | TaxFreeContract.pdf                                                                                                    | Send contract again                                        |  |
| Documents         | 1 | Sent to: firstname.lastname@ae.com                                                                                                    |                                                            |  |
|                   |   |                                                                                                    |                                                            |  |

#### Upload the remaining documents

| Upload signed contract, or sign it digitally using the link sent by email | Contract signed  Upload manualy Print, sign, scan and upload  The person who signed the contract is named on the Trade Licence or has power of attemption and power of attemption of attemption and power of attemption and power of attemption attemption and power of attemption attemption | Not uploaded yet              |                                                                                                    |
|---------------------------------------------------------------------------|----------------------------------------------------------------------------------------------------|-------------------------------|----------------------------------------------------------------------------------------------------|
|                                                                           | Power of attorney (if applicable)                                                                                                    | X Not uploaded yet (optional) | If the signatory's name is not on the Trade License<br>certificate, you will be asked to upload a Power of<br>Attorney for the signatory |
| Your Trade Licence certificate                                            | Trade license                                                                                                    | O Uploaded on: 12 Sep 2018    |                                                                                                    |
|                                                                           | Credit check consent form                                                                                                    | Uploaded on: 14 Sep 2018      | Document authorising Planet Tax Free to conduct credit and tax return checks                                                             |
| A specimen signature of the contract signatory, if Power of               | Specimen signature (if applicable)                                                                                                    | X Not uploaded yet            |                                                                                                    |
| Attorney is required                                                      | Tax Registration Number and certificate                                                                                                    | Uploaded on: 14 Sep 2018      | Tax Registration Number document                                                                                                    |